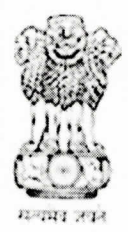

कार्यालय प्रधान महालेखाकर (लेखा परीक्षा-॥) तमिल्नाडु एवं पुडुचेरी "लेखा परीक्षा भवन", 361, अण्णा सालै, तेनाम्पेड, चेन्नै-600018. OFFICE OF THE PRINCIPAL ACCOUNTANT GENERAL (AUDIT-II), TAMIL NADU AND PUDUCHERRY, "LEKHA PARIKSHA BHAVAN",361, ANNA SALAI, TEYNAMPET, CHENNAI-600018.

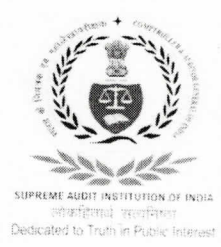

#### No. PAG(Audit-II)/Admn.VI/Genl./2024-25/06

Dt:02.04.2024

#### परिपत्र संख्या / <u>Circular No.01</u>

All the employees' data of this office is integrated into the e-HRMS 2.0 portal, as part of rolling out of e-HRMS 2.0. Therefore, all the officers/officials are directed to login, verify and complete their profile in e-HRMS. In order to complete the 100% profile, employees need to login e-HRMS portal (with same user ID and password as used in e-Office), and add/update the mandatory fields as described in the Profile section, and submit to Nodal Officer for review and approval. User Manual for login and profile completion in e-HRMS is forwarded along with this circular to the officers/officials of this office through their official email ID. The process of profile completion and forwarding of data to the Nodal Officer should be completed by 05.04.2024 positively.

All are requested to ensure strict compliance. SAO/Admn. (Nodal Officer) may be contacted for any clarification/help in this regard.

#### (Vide orders of Principal Accountant General)

Senior Audit Officer /Admn.

То

- 1. All Officers/Officials
- 2. All Group Officers
- 3. All Branch Officers in-charge of Coordination
- 4. Data Manager/ISTC (requested to send the circular through e-mail to all the Officers/ Officials of this office and for uploading the circular on the official website)
- 5. Notice Board

## eHRMS 2.0

### User manual for login and Profile completion

Prepared by J Manikanta Vasu AAO/eHRMS RCB&KI, Hyderabad

Each employee has to login and complete their profile to use services of eHRMS.

Broad steps for first time login is provided below.

| Step 1 | Use the url: <u>https://e-hrms.gov.in/</u>                                                                                 |
|--------|----------------------------------------------------------------------------------------------------|
| Step 2 | Login through Parichay using email id (gov/nic only) and its password.                                                     |
| Step 3 | Land on Dashboard of e-HRMSv2                                                                                              |
| Step 4 | Verify the Mobile Number using OTP. And Accept the declaration                                                             |
| Step 4 | Click on My profile section. Verify/edit/add the details related to Profile. Add family member details and submit request. |
| Step 5 | SUBMIT the profile after adding the details.                                                                               |

Detailed guide with screenshots is attached for reference.

# Enter the URL <a href="https://e-hrms.gov.in/">https://e-hrms.gov.in/</a>

# Click on login with Parcihay

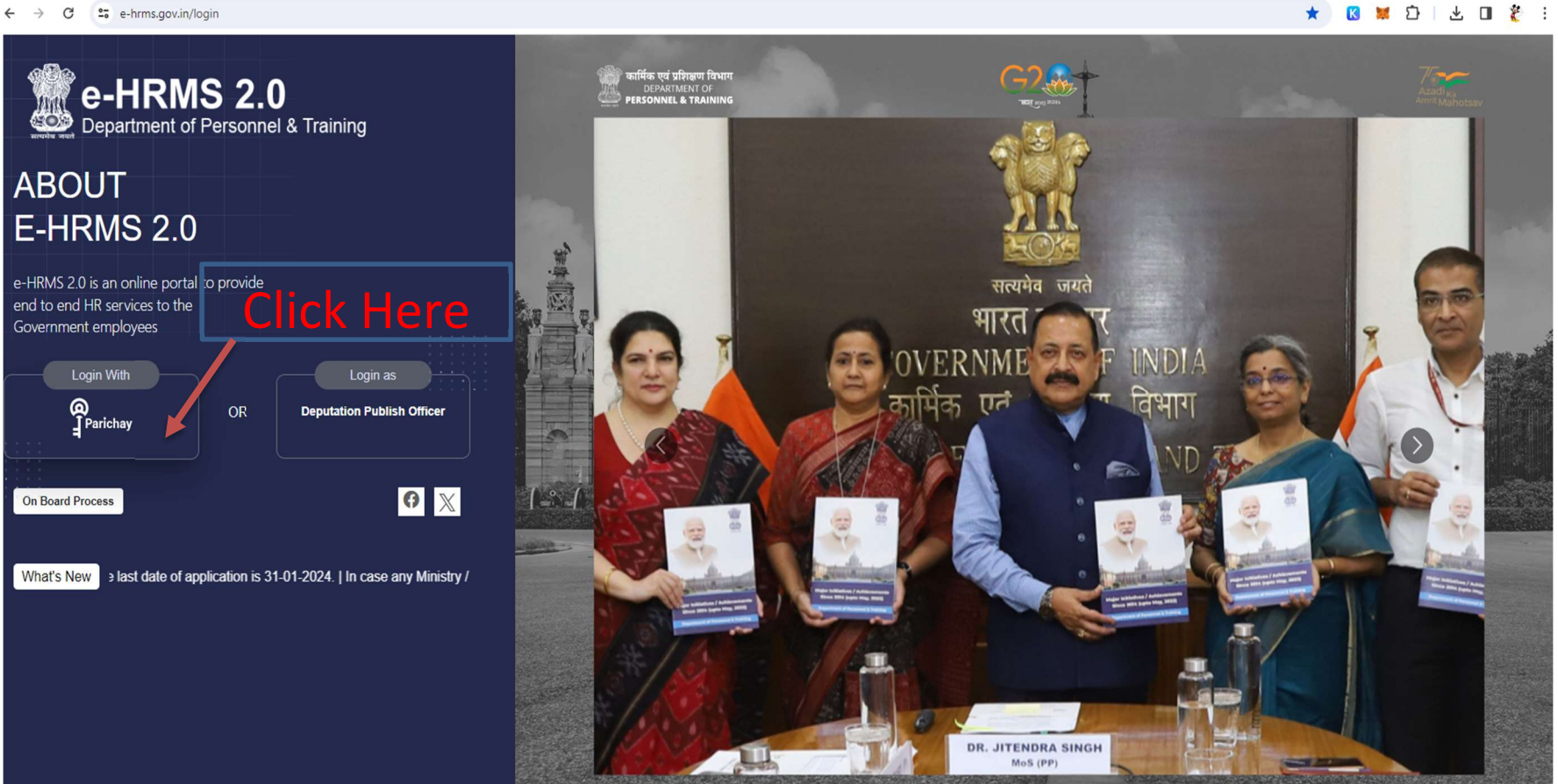

# Enter the official email id and password. Proceed with OTP for authentication

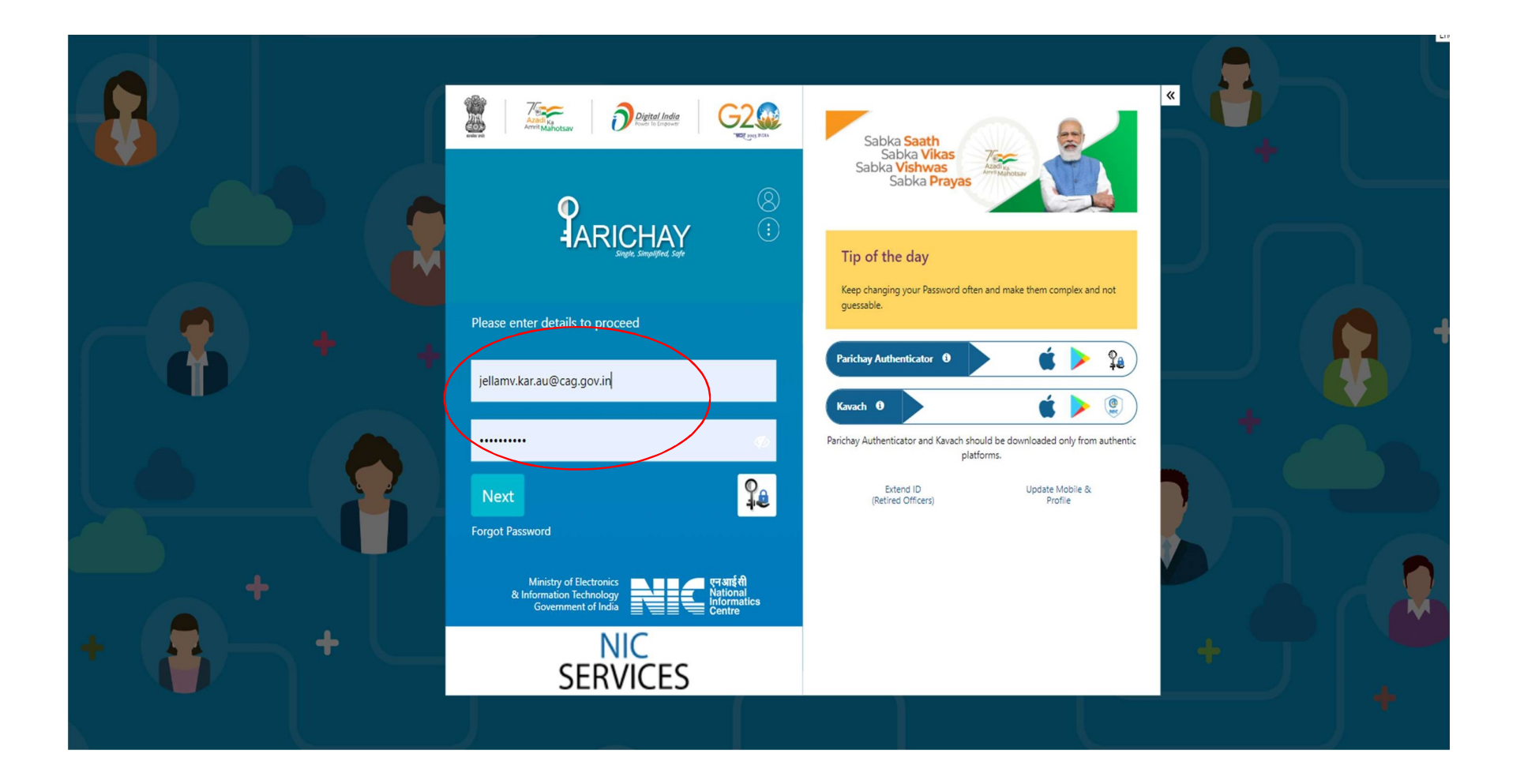

- After Login, Verify the Mobile number using OTP.
- Accept the Declaration and proceed for Profile completion.

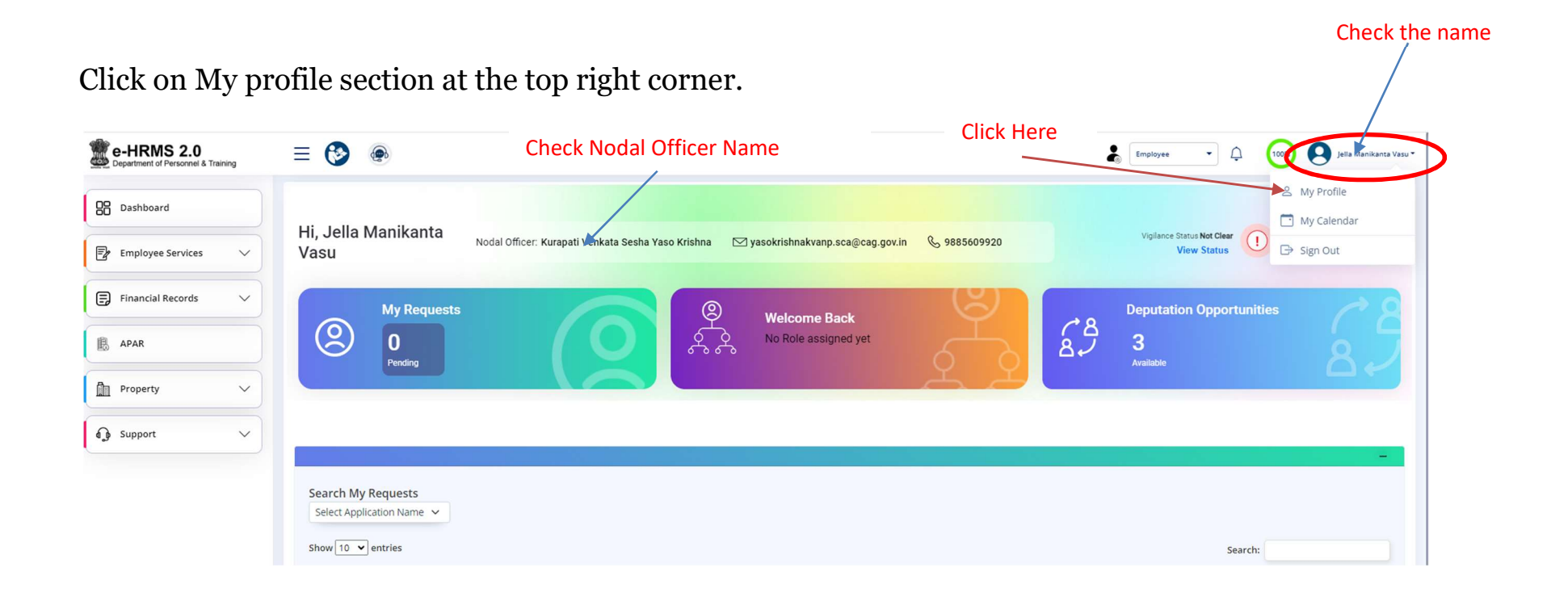

Enter the missing details. Verify the details available and edit if changes are required. Click on Save As Draft.

| ite of Birth*              |   | Gender*           |                 |        | Category*      |          |   |
|----------------------------|---|-------------------|-----------------|--------|----------------|----------|---|
| 26-04-1991                 |   | Male              | OBC             |        |                |          |   |
| ather Name*                |   | Mother Name*      |                 |        | Marital Status |          |   |
| Late Jella Venkateshwarlu  |   | Jella Chandrakala | MARRIED         |        |                |          |   |
| ame of Spouse              |   | Birth State •     | Birth District* |        |                |          |   |
| Kalam Hemaswi              |   | Telangana         | ✓ NALGONDA      |        |                |          |   |
| ate of Permanent Residence |   | Differently Abled |                 |        | PAN No*        |          |   |
| Telangana                  | ~ | No                |                 | ~      | A              | <b>~</b> |   |
| entification Mark ?*       |   | Blood Group       |                 |        | Mother Tongue  |          |   |
| A MOLE ON LEFT EYE LASH    |   | B +VE             |                 | ~      | TELUGU         |          |   |
| eligion                    |   |                   |                 |        |                |          |   |
| Hindu                      | ~ |                   |                 |        |                |          |   |
| Languages Known            |   | Read              |                 | Write  |                | Speak    |   |
| TELUGU                     |   | FLUENT            | ~               | FLUENT | ~              | FLUENT   | ~ |
| HINDI                      |   | FLUENT            | ~               | FLUENT | ~              | FLUENT   |   |
|                            |   |                   |                 |        |                |          |   |

Click on Add Family members to add details of Family members.

| Father Name*                 | Mother Name*      |   |        | Marital Statu  |
|------------------------------|-------------------|---|--------|----------------|
| Late Jella Venkateshwarlu    | Jella Chandrakala |   |        | MARRIED        |
| Name of Spouse               | Birth State *     |   |        | Birth District |
| Kalam Hemaswi                | Telangana         |   | ~      | NALGONDA       |
| State of Permanent Residence | Differently Abled |   |        | PAN No*        |
| Telangana                    | ✓ No              |   | ~      | -              |
| dentification Mark ?*        | Blood Group       |   |        | Mother Tong    |
| A MOLE ON LEFT EYE LASH      | B +VE             |   | ~      | TELUGU         |
| Religion                     |                   |   |        |                |
| Hindu                        | ~                 |   |        |                |
| Languages Known              | Read              |   | Write  |                |
| TELUGU                       | FLUENT            | ~ | FLUENT |                |
| HINDI                        | FLUENT            | ~ | FLUENT |                |
| ENGLISH                      | FILIENT           | ~ | FLUENT |                |

| Family Members                     |                                    | $\times$ |
|------------------------------------|------------------------------------|----------|
| Family Member Government Employ    | ree                                |          |
| Name Relation D.O.B Marital        | Status Occupation Dependent Status | Action   |
| Enter the details of Family m      | embers and click on ADD.           |          |
| Name of Member *                   | Date of Birth *                    |          |
|                                    | dd-mm-yyyy                         |          |
| Relation with Government Servant * | Marital status *                   |          |
| Select V                           | Select                             | ~        |
| Occupation *                       |                                    |          |
| Select V                           | Dependent                          |          |
|                                    |                                    |          |
| Add                                |                                    |          |
|                                    |                                    |          |

Enter details of family members if any Government employee is a family member. If Not select No.

Click on Submit after entering all the details. A request ID Will be generated.

Click on save as Draft.

Under Serives tab Check Current Nodal Officer Wise. Update if incorrect.

Select Service, Designation, select the pay level and pay event.

Fill the pay effective date and click on save as draft.

| Personal Details                             | Service Details |  | Address                                                        | Experience | Training | Qualifications          | Awards/Publication |  |
|----------------------------------------------|-----------------|--|----------------------------------------------------------------|------------|----------|-------------------------|--------------------|--|
| Employee Code                                |                 |  | Service                                                        |            |          | Designation             |                    |  |
| 26041991JELL                                 |                 |  | GCS/General Central Services                                   |            |          | Assistant Audit Officer |                    |  |
| Min/Dept/Office*                             |                 |  | Current Nodal officer                                          | r wise *   |          | Pay Matrix Level        |                    |  |
| CAG/Comptroller and Auditor General of India |                 |  | Regional Capacity Building And Knowledge Institute - Hyderab 🔹 |            |          | LEVEL-09(53100-167800)  | ~                  |  |
| Basic Pay 🕫                                  |                 |  | Pay event 🚯                                                    |            |          | Pay effective date      |                    |  |
| 5                                            |                 |  | INCREMENT                                                      |            | ~        | 01-07-2023              |                    |  |

Fill Address detail under address tab and click on save as draft.

| resent Address<br>dress 1*<br>at A 408. SAI GAYATHRI THOTA RESIDENCY                              |                                                     |                            |   |                              |  |
|---------------------------------------------------------------------------------------------------|-----------------------------------------------------|----------------------------|---|------------------------------|--|
| dress 1*<br>at A 408. SAI GAYATHRI THOTA RESIDENCY                                                |                                                     |                            |   |                              |  |
| at A 408, SAI GAYATHRI THOTA RESIDENCY                                                            |                                                     | Address 2                  |   |                              |  |
|                                                                                                   |                                                     | KOTHAPET                   |   |                              |  |
| ate*                                                                                              | District*                                           |                            |   | Pincode* 🚯                   |  |
| elangana                                                                                          | ✓ Hyderabad                                         |                            | ~ | 500035                       |  |
|                                                                                                   |                                                     |                            |   |                              |  |
| ddress 1*                                                                                         |                                                     | Address 2                  |   |                              |  |
| ddress 1*<br>Plot No 118, Sai Viswanatha colony, MLG Road                                         |                                                     | Address 2<br>Nalgonda town |   |                              |  |
| ddress 1•<br>Plot No 118, Sai Viswanatha colony, MLG Road<br>ate=                                 | District*                                           | Address 2<br>Nalgonda town |   | Pincode= 1                   |  |
| ldress 1*<br>Plot No 118, Sai Viswanatha colony, MLG Road<br>ate*<br>felangana                    | District*                                           | Address 2<br>Nalgonda town | ~ | Pincode* <b>()</b><br>508001 |  |
| Idress 1*<br>Plot No 118, Sai Viswanatha colony, MLG Road<br>ate:<br>felangana<br>obile No:  Edit | District*<br>Valgonda<br>Email id 1 (nic/gov/org/ea | Address 2<br>Nalgonda town | ~ | Pincode= <b>1</b><br>508001  |  |

Fill the details in Experience, qualifications section. Training details can be filled if available, (Latest training details can be filled).

| Personal Details                                                                             | Service Deta   | ilts             | Address                          | Experience   | Training | Qualificatio                  | Awards/Publication   | ion |
|----------------------------------------------------------------------------------------------|----------------|------------------|----------------------------------|--------------|----------|-------------------------------|----------------------|-----|
| Designation                                                                                  | Ministry       | Department/Offic | ie -                             | Posting Type | Location | From Date                     | To Date Action       |     |
| +700                                                                                         |                |                  |                                  |              |          |                               |                      |     |
| Personal Details                                                                             | Service Detail | its              | Address                          | Experience   | Training | Qualification                 | ns Awards/Publicatio | on  |
|                                                                                              |                |                  |                                  |              |          |                               |                      |     |
| Training                                                                                     |                |                  |                                  |              |          |                               |                      |     |
| Training<br>Add Training                                                                     |                |                  |                                  |              |          |                               |                      |     |
| Training<br>Add Training 🕒<br>Other Training                                                 |                | ~                |                                  |              |          |                               |                      |     |
| Training<br>Add Training <b>O</b><br>Other Training<br>Training Name *                       |                | ~                | Institute*                       |              |          | From Date *                   |                      |     |
| Training<br>Add Training<br>Other Training<br>Training Name *                                |                | ~                | Institute*                       |              |          | From Date *<br>dd / mm / yyyy |                      | 0   |
| Training<br>Add Training<br>Other Training<br>Training Name *                                |                | ~                | Institute*                       |              |          | From Date *<br>dd / mm / yyyy |                      | Ö   |
| Training<br>Add Training<br>Other Training<br>Iraining Name *                                |                | ~                | Institute*<br>Result *           |              | v        | From Date *<br>dd / mm / yyyy |                      | Ð   |
| Training<br>Add Training<br>Other Training<br>Training Name *<br>To Date *<br>dd / mm / yyyy |                | ~                | Institute*<br>Result *<br>Select |              | ×        | From Date *<br>dd / mm / yyyy |                      | 0   |

+ Add

Complete details in each section and click on submit.

| ersity/Institute/Board |                 |                    | Qualification |                   | Division       | Action                  |
|------------------------|-----------------|--------------------|---------------|-------------------|----------------|-------------------------|
| Personal Details       | Service Details | Address            | Experience    | Training          | Qualifications | 8<br>Awards/Publication |
| vards/Publication      |                 | Area               |               | Year              |                |                         |
| me/ Description        |                 | Awards given by/ P | ublisher Name | Select<br>Subject | in .           | v                       |
| vel                    |                 |                    |               |                   |                |                         |
|                        |                 |                    | Save Cancel   |                   |                |                         |

A Window will be opened to verify all the modified/added details. Verify the details and click on submit for approval.

Employees can check the requests and status in Dashboard under my Requests.

| e-HRMS 2.0<br>Department of Personnel & Training | Employee 🔹 🗘 😡 Jela Manikanta Va                                                                                                    |
|--------------------------------------------------|----------------------------------------------------------------------------------------------------|
| B Dashboard                                      | Hi, Jella Manikanta<br>Vasu                                                                                                    |
| Employee Services 🗸                              |                                                                                                    |
| Financial Records                                | My Requests     Welcome Back     Deputation Opportunities       0     0     0     0                                                                      |
| APAR                                             | Pending Available                                                                                                    |
| Property V                                       |                                                                                                    |
| € Support ∨                                      |                                                                                                    |
|                                                  | Search My Requests Select Application Name                                                                                                    |
|                                                  | Show 10 v entries Search:                                                                                                    |
|                                                  | Application ID     \$     Applicant     \$     Application Name     \$     Status     \$     Date     \$     Action     \$                               |
|                                                  | PROF-15704879665     Jella Manikanta Vasu, Assistant Audit Officer, jellamv.kar.au@cag.gov.in     USER PROFILE     Approved     15.Sep.2023     Action > |
|                                                  | FAMILYMEM-15704863014     Jella Manikanta Vasu, Assistant Audit Officer jellamv.kar.au@cag.gov.in     FAMILY MEMBER     Approved     11.Sep.2023         |
|                                                  | Showing 1 to 2 of 2 entries 1 Next                                                                                                    |

### F.NO. 3/1/2024-e-HRMSv2.0 Government of India Ministry of Personnel, Public Grievances & Pension (Department of Personnel & Training)

North Block, New Delhi Dated: 26<sup>th</sup> February, 2024

#### **OFFICE MEMORANDUM**

Sub: Timelines for Service Delivery through e-HRMS 2.0 Portal-reg.

The undersigned is directed to state that the e-HRMS 2.0 portal facilitates seamless digital working environment and streamlines the disposal mechanism of various human resource services as expeditiously as possible. Any kind of applications with respect to leave, claims and reimbursements etc that are provided to the Government employees as per the applicable and extant rules/guidelines/instructions can now be disposed of through various modules of e-HRMS in an easy and transparent manner at the click of a button.

2. In order to make the said Portal more employee centric and as a Good Governance initiative, simplification of processes has been attempted in the HR Management System, wherever applicable. After various rounds of discussions and lot of deliberations, it has been decided to fix certain timelines for the simple processes for the ease and benefit of the employees.

In this connection. 3 this is inform to all the Ministries/Departments/Organization (MDOs), that auto approvals and escalations to next level is being incorporated for specified timelines for the following services/modules provided through e-HRMS portal for effective implementation of e-HRMS 2.0:

- i) Leave Module;
- ii) Reimbursement & Allowances;
- iii) Advances and LTC module.

The attached Annexures I, II,III are enumerative and descriptive for the reference and understanding of all.

4. This issues with the approval of Secretary (P).

egn

(Oruganti Phani) Under Secretary to the Government of India Tel: 23040379

To,

All MDOs on-boarded onto e-HRMS 2.0 (Through e-HRMS Portal and DOPT's website) I. Timelines with regard to leaves due and admissible and Study Leave:

### A. Where Admin is not involved in approval channel.

| S. | Type of<br>Leave | No. of<br>Days<br>(leave) | Pro<br>timel<br>deci<br>R.O./0 | posed<br>lines for<br>ision at<br>C.O. level | Total Time                                                     | e-HRMS Division's<br>Remark<br>Existing rules                                                                                                    |
|----|------------------|---------------------------|--------------------------------|----------------------------------------------|----------------------------------------------------------------|----------------------------------------------------------------------------------------------------|
| _  |                  |                           | RO                             | CO                                           |                                                                | Deserve it should not                                                                                                    |
| 1. | Casual           |                           | 2                              |                                              | 2 working                                                      | normally be granted for<br>more than 5 days at a time.<br>This is not any regular kind<br>of leave. The absence in<br>this category may be either<br>anticipated or not<br>anticipated. Considering the<br>nature of CL, suitable<br>provision for auto-<br>approval/forward may be<br>inserted on the e-HRMS                                                                                                    |
|    | Leave            | 53                        | 3                              |                                              | days(Auto-                                                     | portal for CL.                                                                                                    |
|    |                  | >3 and<br><=5             | 3                              | 3                                            | 6 working<br>days(Auto-<br>forwarding<br>& Auto -<br>approval) | Implementation: If the<br>employee requests Casual<br>Leave up to 3 days, then the<br>Reporting Officer should<br>take appropriate decision on<br>the request within 3 working<br>days otherwise the leave<br>request shall be deemed<br>approved.<br>Further, if the period of<br>casual leave exceeds 3<br>days (upto 5 days), the<br>request would be<br>automatically forwarded to<br>the CO if no decision is<br>taken at RO level for 3<br>working days. The<br>Controlling Officer needs to<br>take a decision on the<br>request within next 03<br>working days otherwise the<br>eave request shall be<br>deemed approved.<br>Maximum Accumulation of |
|    |                  |                           |                                |                                              |                                                                | EL: 300+15.                                                                                                    |

| 2. | EL | ≤5 | 3 | 3 | Reason: If the employee<br>requests for EL for a short<br>period of 5 days (excluding<br>prefix/suffix of holidays), a<br>decision on the same in a<br>maximum of 6 working<br>days would be fair. Hence,<br>auto-forward after 3 working<br>days at RO level and<br>deemed approval after 3<br>6 working working days at CO level is<br>recommended.<br>(Auto-<br>forwarding If the employee requests EL                                                                                                    |
|----|----|----|---|---|----------------------------------------------------------------------------------------------------|
|    |    |    |   |   | & auto-for more than 05 days, it affects the office work for a                                                                                                    |
|    |    | 5+ | 3 | 3 | longer period. As per the<br>existing guidelines, the<br>maximum EL grant limit is<br>180 days at a time.<br>Therefore, automatic<br>approval is not convenient<br>in this situation. However,<br>auto forward facility may be<br>included at the RO level to<br>avoid delay in taking<br>decisions in this regard.                                                                                                    |
|    |    |    |   |   | Implementation:<br>If the employee requests EL<br>for a <u>shorter period</u> i.e. up to<br>05 days, an appropriate<br>decision (approve /<br>disapprove / forward) on the<br>request can be taken by the<br>concerned R.O./C.O. in a<br>time bound manner. The<br>request shall be auto<br>forwarded to C.O. if no<br>decision is taken at R.O.<br>level for 3 working days.<br>Further, if no decision is<br>taken at C.O. level, then it<br>shall be deemed approved<br>and balance updated.<br>If the period of EL exceeds<br>05 days, the RO has to take<br>appropriate decision on the<br>request within 03 working<br>days of receipt of the |

|    |                                |    |   |   |                   | request otherwise the<br>request should be<br>automatically forwarded to<br>the CO. The Controlling<br>Officer has to take a<br>decision on the request<br>within next 03 working days<br>otherwise it will be part of<br>the pendency report. |
|----|--------------------------------|----|---|---|-------------------|----------------------------------------------------------------------------------------------------|
| 3. | HPL<br>(Only in                | ≤5 | 3 | 3 | 6 working<br>days | Rule: may be granted on medical certificate or on private affairs.                                                                                                    |
|    | case of<br>private<br>affairs) | 5+ | 3 | 3 | 6 working<br>days | Reason: as mentioned for<br>EL.<br>Implementation: same as                                                                                                    |
|    |                                |    |   |   |                   |                                                                                                    |

# B. Where Admin is involved in approval channel:

| S.<br>N. | Type of<br>Leave                                        | No. of<br>Days<br>(leave) | Propose<br>decision<br>/Ac | ed timeli<br>n at R.C<br>Imin Iev | nes for<br>)./C.O.<br>el | Total<br>time | e-HRMS Division's                                                                                                    |  |
|----------|---------------------------------------------------------|---------------------------|----------------------------|-----------------------------------|--------------------------|---------------|----------------------------------------------------------------------------------------------------|--|
|          |                                                         |                           | R.O                        | C.0                               | Admin                    | 1             | Existing rules                                                                                                    |  |
| 4.       | Commuted<br>Leave (on<br><b>Medical</b><br>Certificate) |                           | 3                          | 3                                 | 9                        | 15            | Rule: not exceeding half<br>the amount of half pay<br>leave due may be granted.<br>When commuted leave is<br>granted, twice the amount<br>of such leave shall be<br>debited against the half<br>pay leave due.<br>Reason: The Commuted<br>Leaves are granted on<br>production of Medical<br>Certificate. Admin Division<br>check and verify that the<br>Medical Certificate and<br>other documents attached<br>for this purpose are in line<br>with existing guidelines.<br>Further, the request for<br>commuted leave is<br>submitted after the<br>employee returns from |  |

|    |                                                                        |       |   |   |    | reasons. Therefore<br>decision can be taken o<br>requests for Commute<br>leaves in a time boun<br>manner. Timelines fo<br>each level involve in the<br>approval channel may b<br>inserted for this purpose.                                                                                                    |
|----|------------------------------------------------------------------------|-------|---|---|----|----------------------------------------------------------------------------------------------------|
|    |                                                                        |       |   |   |    | Implementation: An<br>appropriate decision<br>should be taken within 00<br>days of receipt of the<br>request by the R.C.<br>otherwise the request<br>should be automatically<br>forwarded to the CO. The<br>CO has to take a decision<br>on the request within nex<br>03 days otherwise<br>should be automatically<br>forwarded to Admin. |
| -  | ,                                                                      |       |   |   |    | No auto-approval.                                                                                                    |
|    |                                                                        |       |   |   |    | days                                                                                                    |
| 5. | Commuted<br>leave<br>(for an<br>approved<br><b>course of</b><br>study) | <br>3 | 3 | 9 | 15 | <b>Reason</b> : The Commuted<br>Leaves are granted for an<br>approved course of study<br>certified to be in the public<br>interest by the leave<br>sanctioning authority<br>Admin Division has to<br>check and verify the details<br>in this regard.                                                                                      |
| ž  |                                                                        |       |   |   |    | Implementation: as<br>mentioned for Commuted<br>leave on Med. Certificate<br>at point 04 above.                                                                                                    |
|    | Leave not                                                              |       |   |   |    | Rule: Leave Not Due shal<br>be limited to the half pay<br>leave he is likely to earn<br>thereafter. Leave Not Due<br>shall be debited against<br>the half pay leave the<br>Government servant may<br>earn subsequently.                                                                                                    |

| 6. | (on <b>medical</b><br>certificate)            | 3 | 3 | 9  | 15 | Reason: same as<br>mentioned against<br>CommutedLeave(on<br>Medical Certificate).<br>Implementation: same as<br>mentioned against<br>Commuted Leave (on<br>Medical Certificate).                                                                                                    |
|----|-----------------------------------------------|---|---|----|----|----------------------------------------------------------------------------------------------------|
| 7  | EOL<br>(only in<br>case of prior<br>approval) | 3 | 3 | 15 | 21 | Rule: EOL Granted in<br>special circumstances.<br>Reason:<br>EOL are granted when no<br>other leave is admissible<br>or Govt. Servant applies in<br>writing for grant of EOL.<br>Sometimes EOL are also<br>granted to regularize the<br>service period of employee<br>from back date. In case of<br>prior approval, appropriate<br>decision can be taken by<br>the concerned<br>RO/CO/Admin in a time<br>bound manner, therefore,<br>timeline for EOL may be<br>framed.<br>Implementation:<br>An appropriate decision<br>should be taken within 03<br>days of receipt of the<br>request by the R.O.<br>otherwise the request<br>should be automatically<br>forwarded to the CO. The<br>CO has to take a decision<br>on the request within next<br>03 days otherwise it<br>should be automatically<br>forwarded to Admin.<br>No auto-approval. |

|    |             |   |   |    |    | Reason: <u>Study Leaves</u><br>are forwarded to Admin<br>Division through R.O. and<br>C.O.                                                                                                    |
|----|-------------|---|---|----|----|----------------------------------------------------------------------------------------------------|
|    |             |   |   |    |    | Admin Division has to<br>check and verify the<br>relevant details. Admin<br>Division also obtains IFD's<br>concurrence,<br>Administrative approval of<br>Competent authority,<br>Cadre Clearance for this<br>purpose.                                                                                                    |
| θ. | Study Leave | 3 | 3 | 15 | 21 | Implementation: An<br>appropriate decision<br>should be taken within 03<br>days of receipt of the<br>request by the R.O.<br>otherwise the request<br>should be automatically<br>forwarded to the CO. The<br>CO has to take a decision<br>on the request within next<br>03 days otherwise it<br>should be automatically<br>forwarded to Admin.<br>No auto approval. |

|         |           | Propos | sed time | elines for d                       | ecision       |                                                                                                    |
|---------|-----------|--------|----------|------------------------------------|---------------|----------------------------------------------------------------------------------------------------|
| S<br>No | Module    | L-1    | L-2      | Approval<br>+<br>Sanction<br>Order | Total<br>time | e-HRMS Division's Remark                                                                                                    |
| 1.      | Newspaper | 3      | 3        | 3                                  | 9             | <b>Reason</b> : The practice of getting of<br>monthly reimbursement of<br>Newspaper on production of<br>Newspaper bills has been<br>abolished. A <u>certificate</u> to the<br>effect that expenditure has been<br>incurred on newspaper shall be<br>provided by the officers on half<br>yearly basis (Jan to June or July to<br>Dec.) to the office for<br>reimbursement. It appears that an<br>appropriate decision on the<br>newspaper reimbursement request<br>may be taken in a time bound<br>manner. Therefore, a time limit<br>should be set for this purpose.<br><b>Implementation</b> : An appropriate<br>action should be taken within 03<br>days of receipt of the request by<br>the Dealing hand (L-1). The<br>request should be processed till<br>issue of sanction order within 9<br>days of its receipt otherwise it will<br>be part of the pendency report. |
| 2.      | Telephone | 3      | 3        | 3                                  | 9             | <b>Reason</b> : The amount shall be<br>reimbursed on submission of<br>bills/receipt by the concerned<br>officer (as per entitlement). It<br>appears that the request may be<br>settled in a time bound manner.                                                                                                    |
| 3.      | CEA       | 5      | 3        | 3                                  | 11            | Implementation: Same as<br>mentioned for Newspaper<br>Reimbursement.<br>The amount of CEA is fixed. Govt.<br>Servant should produce a<br>certificate for this purpose. The<br>request may be disposed of in a<br>time bound manner.                                                                                                    |

# II. Timelines for <u>Reimbursement/Allowance</u>: -

|            |   |   |   |    | Implementation: An appropriate<br>action should be taken within 05<br>days of receipt of the request by<br>the Dealing hand (L-1). The<br>request should be processed till<br>issue of sanction order within 11<br>days of its receipt otherwise it will<br>be part of the pendency report. |
|------------|---|---|---|----|----------------------------------------------------------------------------------------------------|
| 4. Medical | 5 | 3 | 3 | 11 | <b>Reason</b> : The request for Medical<br>Reimbursement may be settled in a<br>time bound manner. Therefore,<br>timeline for this purpose may be<br>framed.                                                                                                    |
|            |   |   |   |    | Implementation: Same as in<br>CEA                                                                                                    |

### III. Timelines for Advances and LTC Module: -

#### A. LTC Module-

The system allows LTC request only if leave(s) for LTC has been sanctioned before submitting the LTC request.

| S.<br>N | Module                                      | Pro | pose<br>d | d timelines for ecision                     | Total | DOPT's Remark                                                                                                    |
|---------|---------------------------------------------|-----|-----------|---------------------------------------------|-------|----------------------------------------------------------------------------------------------------|
|         |                                             | L-1 | L-2       | Approval<br>+ Issue of<br>Sanction<br>Order | Time  |                                                                                                    |
| 1.      | Leave<br>Encashment                         | 4   | 2         | 2                                           | 8     | A Government servant may<br>be permitted to encash<br>earned leave up to ten days<br>at the time of availing of LTC.<br><b>Implementation</b> :<br>An appropriate action should<br>be taken within 04 days of<br>receipt of the request by the<br>Dealing hand/L-1. The<br>request should be processed<br>till issue of sanction order<br>within 8 days of receipt of the<br>request otherwise it will be<br>part of the pendency report. |
| 2.      | LTC request<br>(with or without<br>Advance) | 4   | 2         | 2                                           | 8     | <b>Implementation</b> :<br>Same as Leave<br>Encashment                                                                                                    |
| 3.      | LTC<br>Claim                                | 4   | 2         | 2                                           | 8     | Implementation:<br>Same as Leave<br>Encashment                                                                                                    |

# B. Advances

| S<br>No. | o. Module Proposed tin<br>decision<br>L- L-2 Appro<br>1 Issue |   |   | sed timelines for<br>on<br>Approval and<br>Issue of | Total | Remark                                                                |
|----------|---------------------------------------------------------------|---|---|-----------------------------------------------------|-------|-----------------------------------------------------------------------|
| 1.       | Computer<br>Advance                                           | 5 | 3 | 3                                                   | 11    | Implementation:<br>An appropriate action<br>should be taken within 05 |

|    |     |   |   |   |    | days of receipt of the<br>request by the Dealing<br>hand (L-1). The request<br>should be processed till<br>issue of sanction<br>order within 11 days of<br>receipt of the request<br>otherwise it will be part of<br>the pendency report. |
|----|-----|---|---|---|----|----------------------------------------------------------------------------------------------------|
| 2. | HBA | 5 | 3 | 3 | 11 | Implementation:<br>As in Point 1.                                                                                                    |